## Windows 8 VPN without a start button

1. Go to your Desktop Tile on your main screen.

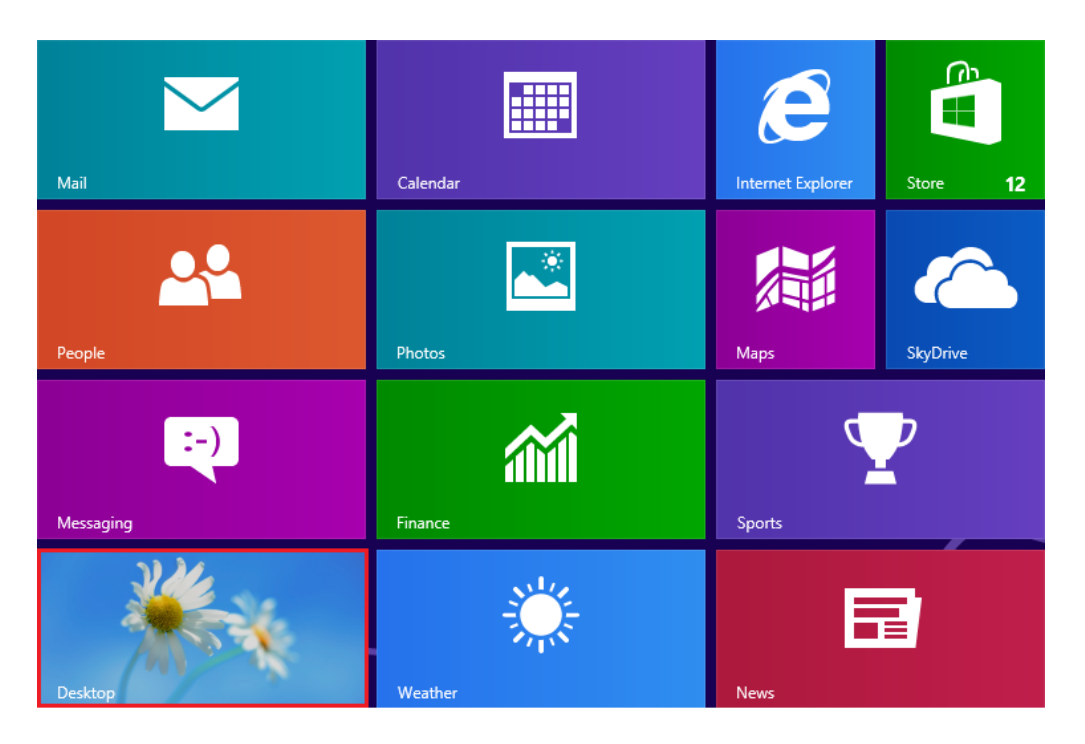

2. Access the **Charms bar** by moving your cursor to the lower right corner of your screen or by pressing the **Windows key + C.** 

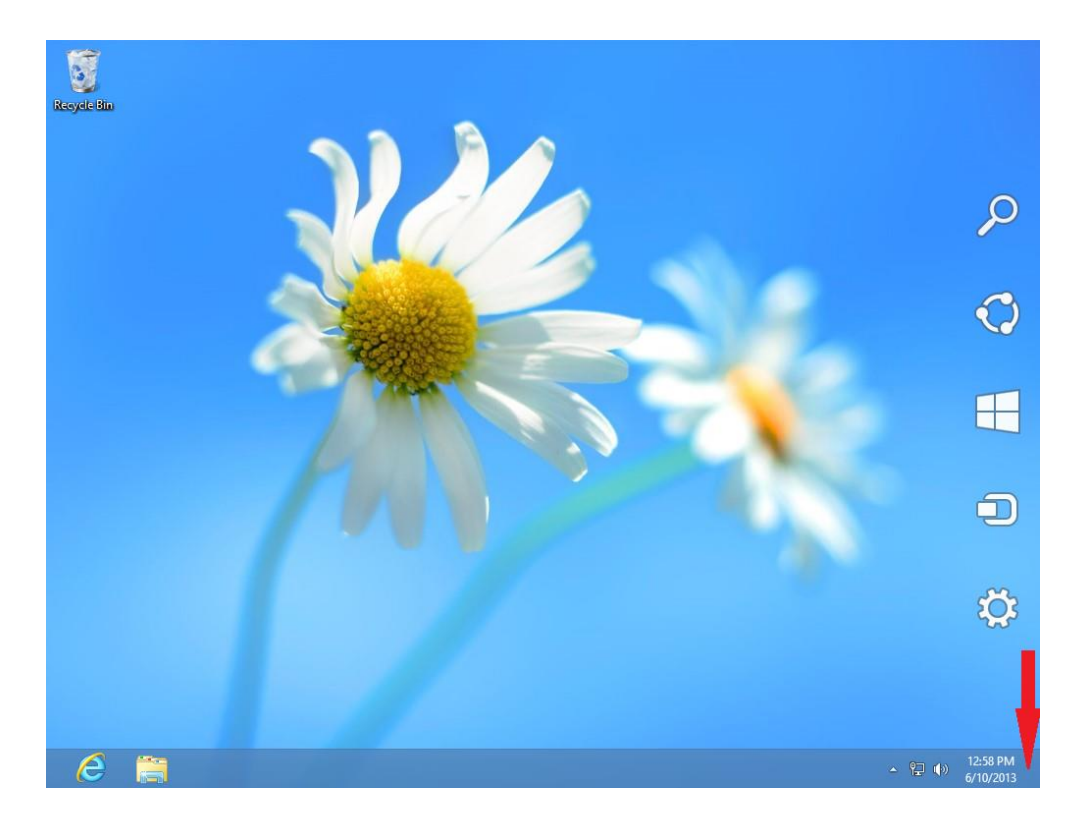

3. Click on the **Settings** button on the **Charms bar**.

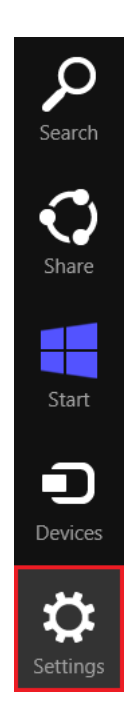

4. On the Settings bar select Control panel.

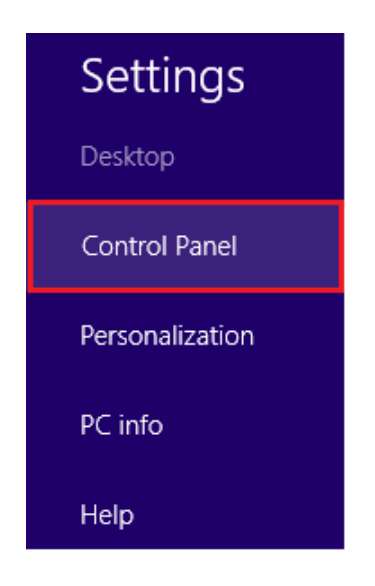

5. Select Network and Internet from the Control panel.

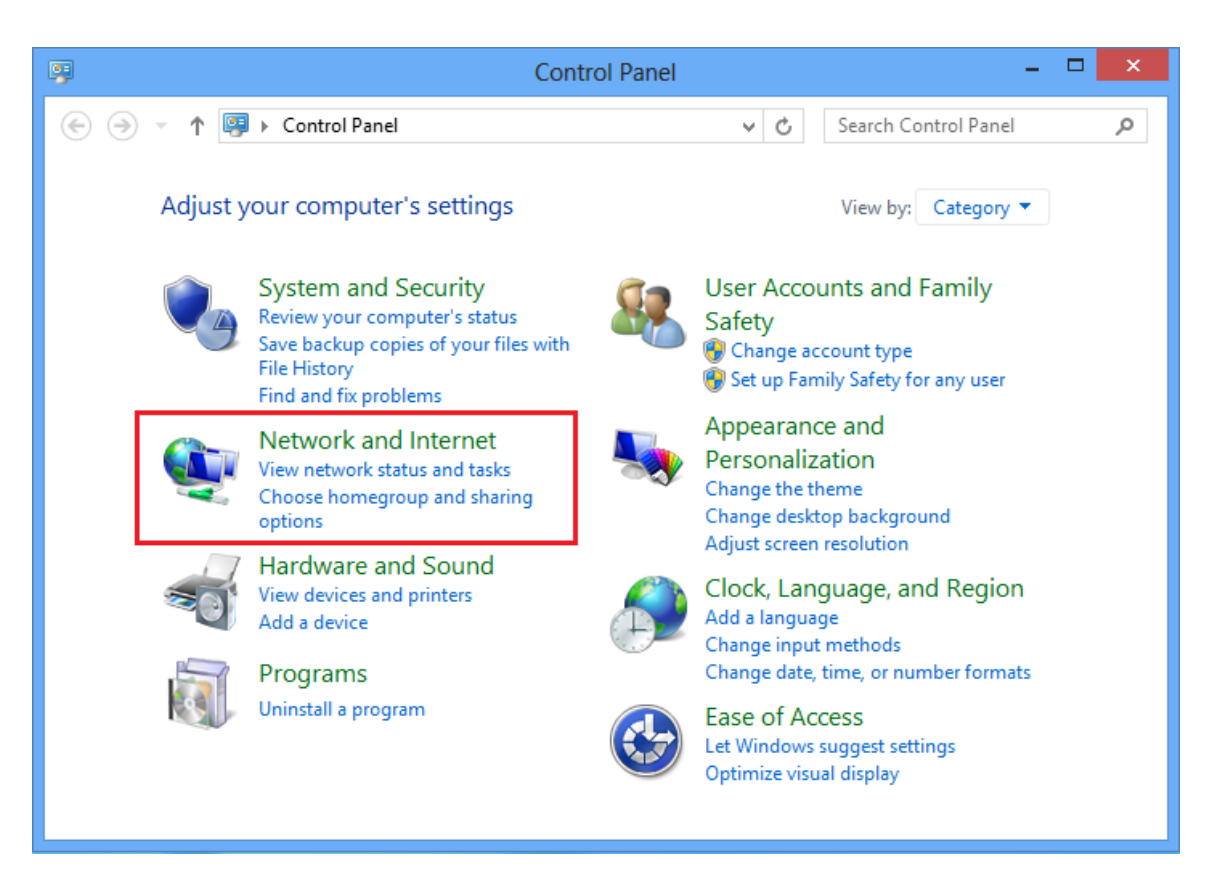

6. Select **Network and Sharing Center** from the control panel.

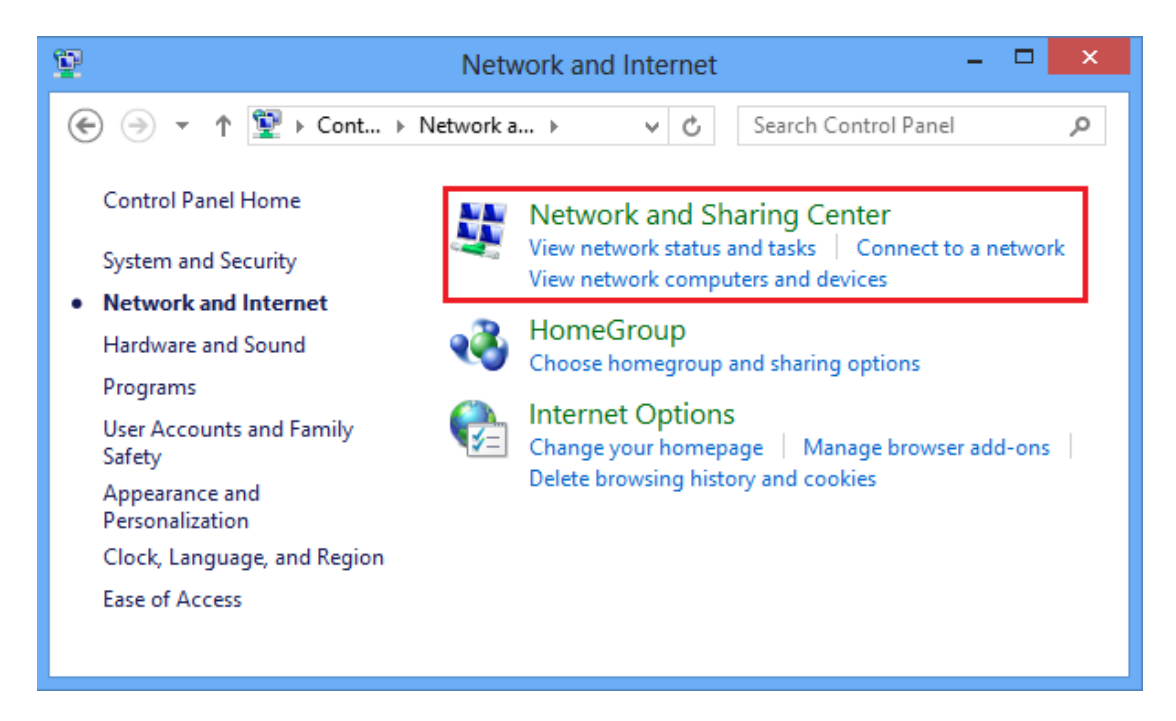

7. Select Setup new connection or network.

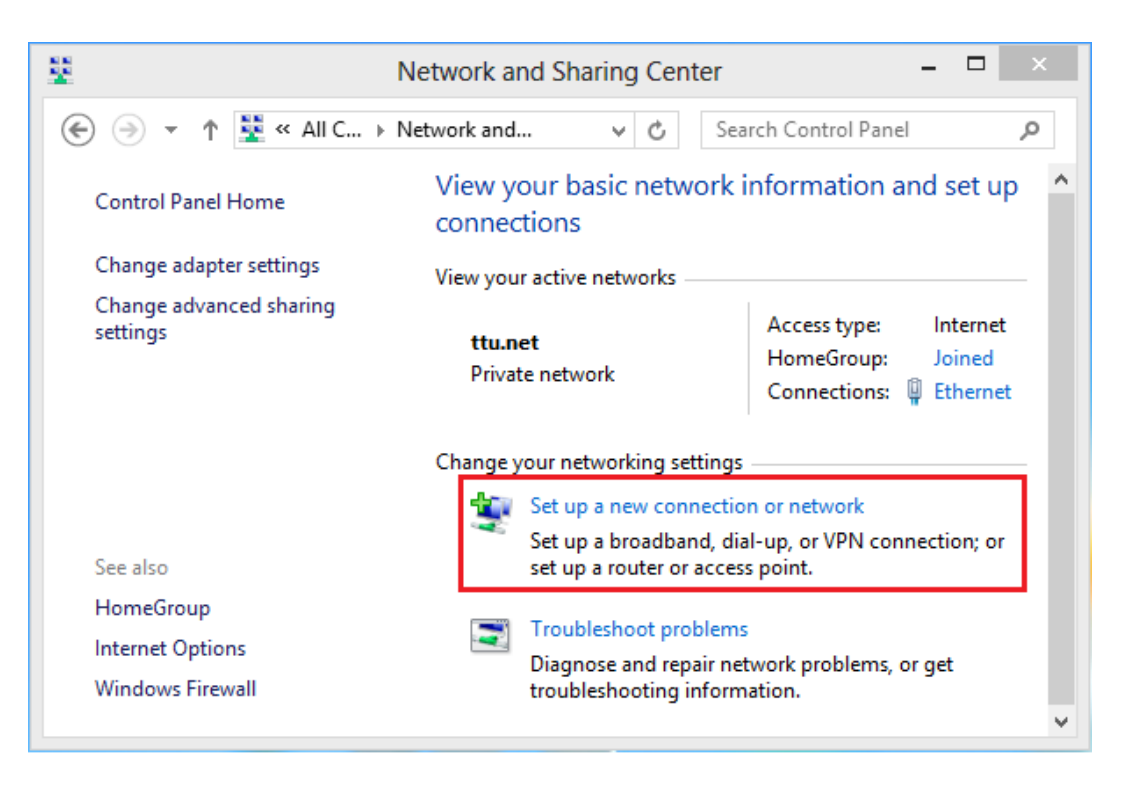

8. Select **Connect to a Workplace** and press **Next**.

|                                                                                                    | - 🗆 🗙  |
|----------------------------------------------------------------------------------------------------|--------|
| 📀 🔮 Set Up a Connection or Network                                                                                      |        |
| Choose a connection option                                                                                              |        |
| Connect to the Internet<br>Set up a broadband or dial-up connection to the Internet.                                    |        |
| Set up a new router or access point.<br>Connect to a workplace<br>Set up a dial-up or VPN connection to your workplace. |        |
|                                                                                                    |        |
|                                                                                                    |        |
| Next                                                                                                    | Cancel |

9. If you receive the following prompt "Do you want to use a connection that you already have?" select "No, create a new connection" and click Next. If you don't get this prompt skip to the next step.

| 📀 🖫 Connect to a Workplace                                                                       | -    |        |
|--------------------------------------------------------------------------------------------------|------|--------|
| Do you want to use a connection that you already have?                                           |      |        |
| <ul> <li>No, create a new connection</li> <li>Yes, I'll choose an existing connection</li> </ul> |      |        |
| Test<br>WAN Miniport (IKEv2)                                                                     |      |        |
|                                                                                                  |      |        |
|                                                                                                  |      |        |
|                                                                                                  | Next | Cancel |

10. On " How do you want to connect?" Click on Use my internet connection.

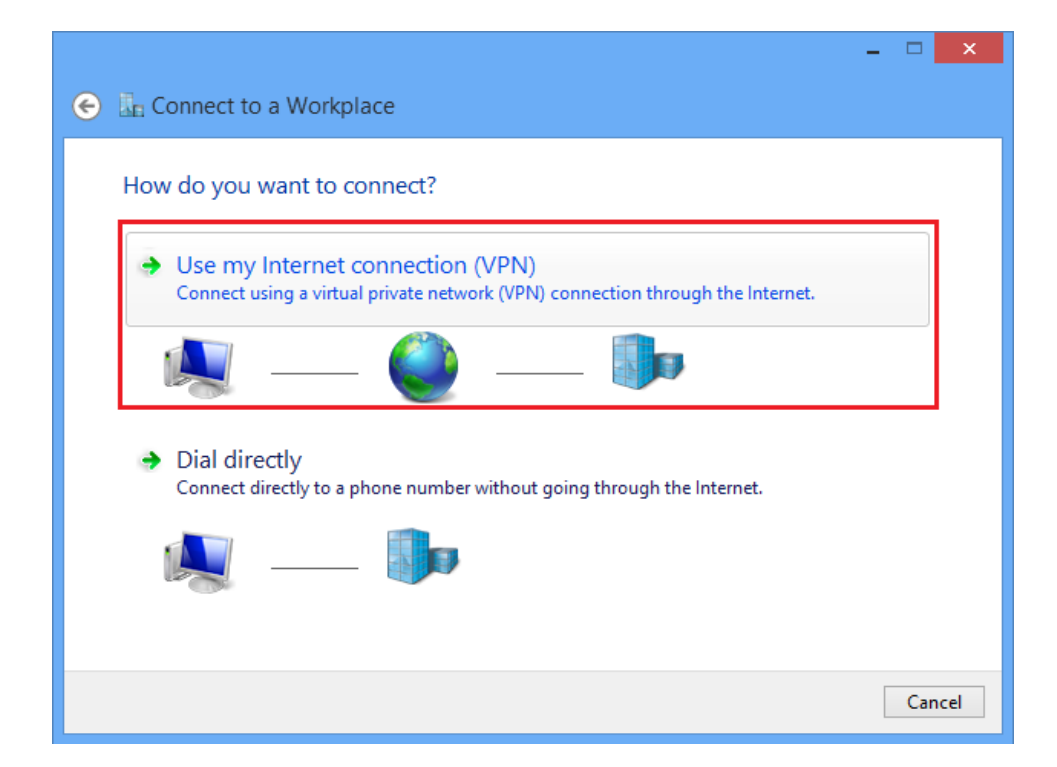

11. In the Internet address: field type svpn.ttuhsc.edu and in the Destination name: type TTUHSC VPN . Click Create.

| 📀 📠 Connect to a Workp                                                                   | ace                                                                                          | - |     | ×   |
|------------------------------------------------------------------------------------------|----------------------------------------------------------------------------------------------|---|-----|-----|
| Type the Internet addr                                                                   | ess to connect to                                                                            |   |     |     |
| Internet address:                                                                        | svpn.ttuhsc.edu                                                                              |   |     |     |
| Destination name:                                                                        | TTUHSC VPN                                                                                   |   |     |     |
| Use a smart card<br>Remember my crede<br>Callow other people to<br>This option allows an | ntials<br>o use this connection<br>yone with access to this computer to use this connection. |   |     |     |
|                                                                                          | Creat                                                                                        | e | Can | cel |

12. In the Networks bar that just appeared select and right click on the TTUHSC VPN connection and click on View connection properties. Note: If the bar goes away click the

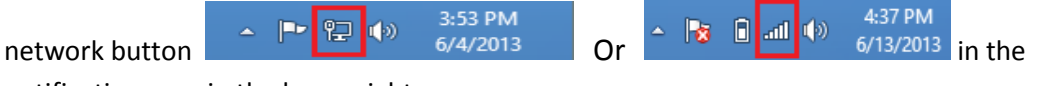

notification area in the lower right corner.

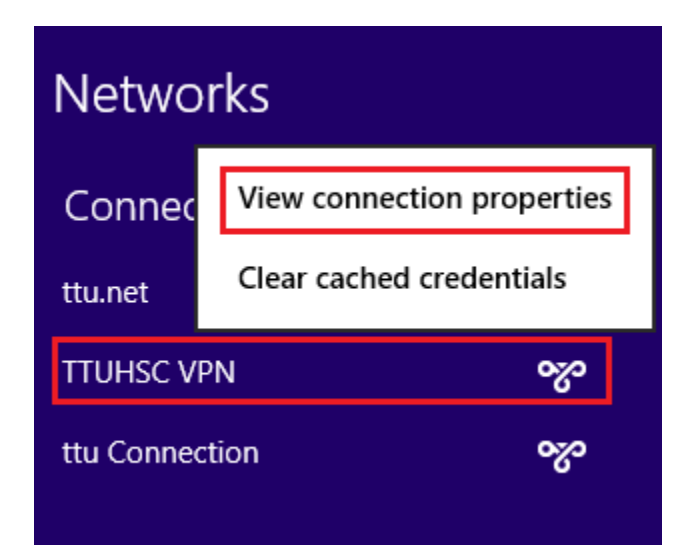

 Select Security tab. In the Type of VPN drop menu select Layer 2 tunneling protocol with IPsec (L2TP/IPsec). Select Allow these protocols. Place a checkmark on Challenge Handshake Authentication Protocol (CHAP). Click on the Advance settings button.

| TTUHSC VPN Properties                                |  |  |
|------------------------------------------------------|--|--|
| General Options Security Networking Sharing          |  |  |
| Type of VPN:                                         |  |  |
| Layer 2 Tunneling Protocol with IPsec (L2TP/IPsec) V |  |  |
| Advanced settings<br>Data encryption:                |  |  |
| Require encryption (disconnect if server declines)   |  |  |
| Authentication                                       |  |  |
| Ouse Extensible Authentication Protocol (EAP)        |  |  |
| ✓                                                    |  |  |
| Properties                                           |  |  |
| Allow these protocols                                |  |  |
|                                                      |  |  |
|                                                      |  |  |
| Challenge Handebake Authentication Protocol (CHAP)   |  |  |
| Challenge Handshake Authentication Protocol (CHAP)   |  |  |
| ✓ Microsoft CHAP Version 2 (MS-CHAP V2)              |  |  |
| password (and domain, if any)                        |  |  |
|                                                      |  |  |
| OK Cancel                                            |  |  |

14. Select **Use preshared key for authentication**, in the **Key**: field type **ttuhsc**, Click **OK**. Next the **TTUHSC VPN Properties** window will reappear, click **OK** to save the changes you made.

| Advanced Properties ×                                              |
|--------------------------------------------------------------------|
| L2TP                                                               |
| O Use preshared key for authentication                             |
| Key: ttuhsc                                                        |
| Ouse certificate for authentication                                |
| ✔ Verify the Name and Usage attributes of the server's certificate |
|                                                                    |
|                                                                    |
|                                                                    |
| OK Cancel                                                          |

15. To connect to the TTUHSC network via VPN, click on the **network button** in the notification area (Lower right corner) to access the network side bar.

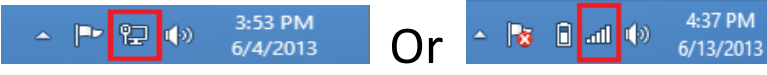

The network side bar will appear automatically. Click on **TTUHSC VPN** and click on the connect button which will appear.

| Networks       |                                         |
|----------------|-----------------------------------------|
| Connections    |                                         |
| ttu.net        | Connected 『구                            |
| TTUHSC VPN     | ~~~~~~~~~~~~~~~~~~~~~~~~~~~~~~~~~~~~~~~ |
|                | Connect                                 |
| ttu Connection | %                                       |

16. In the next login prompt under User name type TTUHSC\eRraider and in password type your eRaider password.

| Networks                           | Networks                           |
|------------------------------------|------------------------------------|
| •**• Connecting to svpn.ttuhsc.edu | •**• Connecting to svpn.ttuhsc.edu |
| Network Authentication             | <br>Network Authentication         |
|                                    |                                    |
| User name 🗙                        | ttuhsc\eRraider X                  |
| Password                           | •••••                              |
| Domain: ttuhsc                     | Domain: ttuhsc                     |
| OK Cancel                          | OK Cancel                          |

17. To disconnect from the TTUHSC VPN, click on the **network button** located in the notification area to access the network side bar.

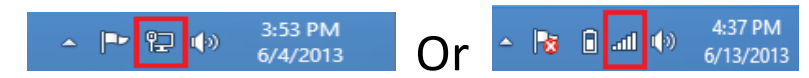

The network side bar will appear automatically. Click on **TTUHSC VPN** and click on the Disconnect button which will appear.

| Networks             |             |
|----------------------|-------------|
| Airplane mode<br>Off |             |
| Connections          |             |
| TTUHSC VPN           | Connected % |
|                      | Disconnect  |
|                      |             |